# Comment créer des thèmes, sous-thèmes et classer vos retombées ?

#### Table des matières

| I.  | Créer un thème ou un sous-thème                      | 2 |
|-----|------------------------------------------------------|---|
| II. | Supprimer un thème ou un sous-thème                  | 3 |
| Ш.  | Classer les retombées dans un thème ou un sous-thème | 4 |

Lorsque vous êtes dans le module Veille, vous accéder directement au panneau **Actualités**. C'est sur cet écran que vous allez pouvoir gérer vos retombées et notamment les classer dans thèmes ou sous-thèmes pour organiser au mieux votre veille média.

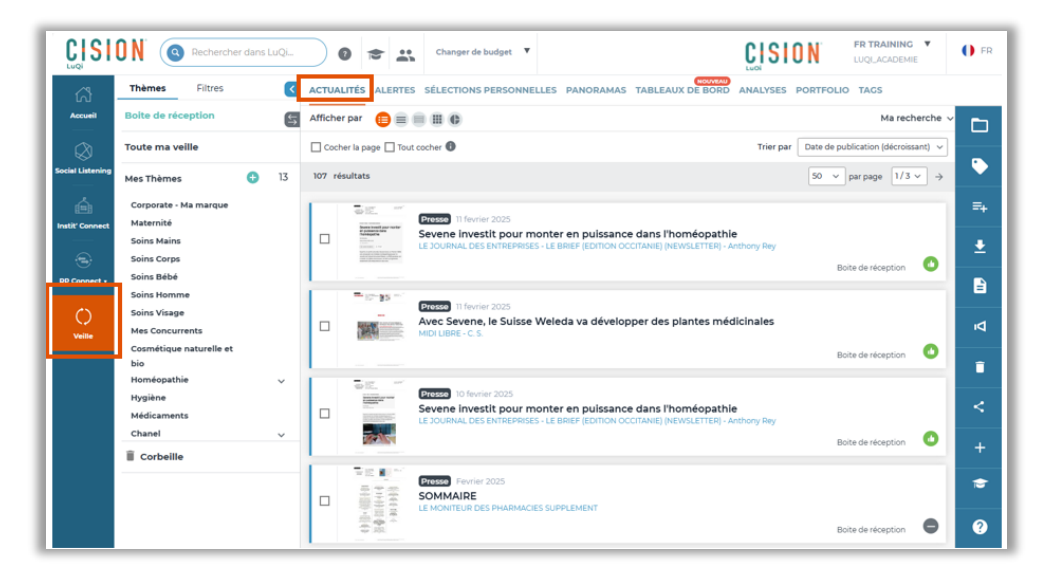

Par défaut, vous visualiser les retombées de la **boîte de réception**, c'est-à-dire, les retombées que vous avez reçu dans votre système LuQi et que vous n'avez pas encore lu et/ou par encore classées. Vous pouvez également visualiser toutes les retombées de votre plateforme, c'est-à-dire celles de la boîte de réception et celles que vous avez déjà classées dans un thème ou sous thème, en cliquant sur « **Toute ma veille** ».

|                  | ON Rechercher da                | ans LuQi |          | 2             | •                            | Changer de budget 🔻                          |                                                             |                                             |                            | NG V       | 🌔 FR |
|------------------|---------------------------------|----------|----------|---------------|------------------------------|----------------------------------------------|-------------------------------------------------------------|---------------------------------------------|----------------------------|------------|------|
| ជ                | Thèmes Filtres                  | ٩        | ACTUAL   | .ités         | ALERTES                      | SÉLECTIONS PERSONNE                          | LLES PANORAMAS TABLE                                        | EAUX DE BORD ANALYSES                       | PORTFOLIO TAGS             |            |      |
| Accueil          | Boite de réception              | 5        | Afficher | r par         |                              |                                              |                                                             |                                             | Mare                       | echerche 🗸 |      |
|                  | Toute ma veille                 |          | Coche    | er la pag     | ge 🗌 Tout                    | cocher 🕕                                     |                                                             | Trier pa                                    | Date de publication (décre | oissant) 🗸 |      |
| Social Listening | Mes Thèmes                      | 3 13     | 107 rés  | sultats       |                              |                                              |                                                             |                                             | 50 👻 par page 1/           | /3 ∽ →     |      |
| Ó                | Corporate - Ma marque           |          |          | 512           |                              | Presse 11 feyrier 2025                       |                                                             |                                             |                            |            | =+   |
| Instit' Connect  | Soins Mains                     |          |          | Sector Sector | need poor norther<br>mentals | Sevene investit pour m                       | onter en puissance dans<br>S - LE BRIEF (EDITION OCCITANIE) | l'homéopathie<br>(NEWSLETTER) - Anthony Rey |                            |            | •    |
| · 🕞              | Soins Corps<br>Soins Bébé       |          |          | 1259          | -                            |                                              |                                                             |                                             | Boite de réception         |            | _    |
| RP Connect V     | Soins Homme                     |          | 1        | <b>-</b> 17   | -95                          | Presse 11 fevrier 2025                       |                                                             |                                             |                            |            | É    |
| ()<br>Veille     | Soins Visage<br>Mes Concurrents |          |          | SAL.          |                              | Avec Sevene, le Suisse<br>MIDI LIBRE - C. S. | Weleda va développer de                                     | s plantes médicinales                       |                            |            | Δ    |
|                  | Cosmétique naturelle et<br>bio  |          |          |               |                              |                                              |                                                             |                                             | Boite de réception         |            | -    |
|                  | Homéopathie                     | ~        |          | 5.12          |                              | Presse 10 fevrier 2025                       |                                                             |                                             |                            |            |      |
|                  | Médicaments                     |          |          | 100           | 115700-                      | Sevene investit pour m                       | onter en puissance dans<br>S - LE BRIEF (EDITION OCCITANIE) | l'homéopathie<br>(NEWSLETTER) - Anthony Rey |                            |            |      |
|                  | Chanel                          | ~        |          | 19            |                              |                                              |                                                             |                                             | Boite de réception         |            |      |
|                  | Corbelle                        |          |          | 7-12          | <b>e</b> 11                  | Presse Fevrier 2025                          |                                                             |                                             |                            |            | -    |
|                  |                                 |          |          | 見得            | 1141 I                       | SOMMAIRE                                     | ES SUPPLEMENT                                               |                                             |                            |            |      |
|                  |                                 |          |          | -             | 100 ×                        |                                              |                                                             |                                             | Boite de réception         |            | ?    |

#### I. Créer un thème ou un sous-thème

Pour créer un thème, cliquez sur le signe Plus en face de Mes Thèmes.

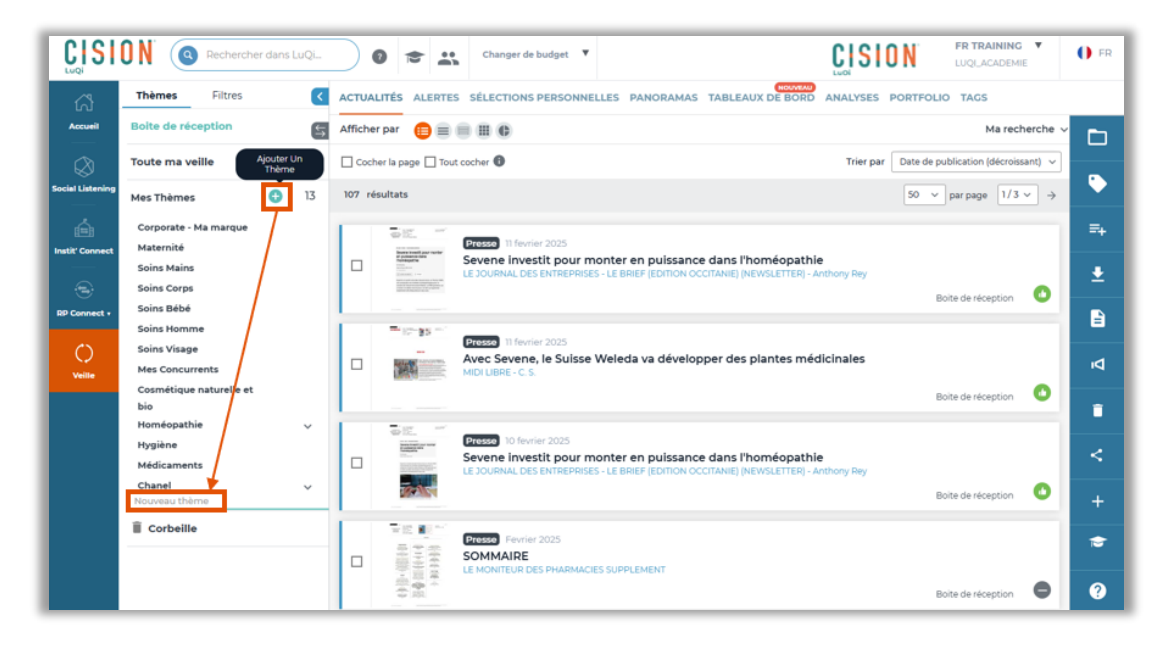

Nommez-le puis appuyez sur entrée pour valider sa création.

Vous pouvez également créer un **sous-thème** en cliquant sur le signe **Plus** se trouvant en face du nom de votre thème.

| Thinks Filmer             | -  |          | -                         |              |                                                                                                    | HOUWEAD                                                                         | uce.      |             |                    |       |
|---------------------------|----|----------|---------------------------|--------------|----------------------------------------------------------------------------------------------------|---------------------------------------------------------------------------------|-----------|-------------|--------------------|-------|
| Themes Fatres             | C. | ACTUAL   | TES A                     | LERTES       | SELECTIONS PERSONNELLES                                                                                                    | PANORAMAS TABLEAUX DE BORD AJ                                                   | ALYSES    | PORTFOLIO   | TACS               |       |
| Boite de réception        | 5  | Afficher | par (                     | Det          | 0 H C                                                                                                    |                                                                                 |           |             | Ma rec             | :hen  |
| Toute ma veille           |    | Coche    | r la page                 | Tout         | cocher 🔘                                                                                                    |                                                                                 | Trier par | Date de pub | blication (décrois | Isani |
| Mes Thèmes 🕒 🕄            | 14 | 107 rés  | ultats                    |              |                                                                                                    |                                                                                 |           | 50 🗸        | parpage 1/3        | • •   |
| Corporate - Ma marque     |    | 1        | 510                       |              | Dentes In facility 2015                                                                                                    |                                                                                 |           |             |                    |       |
| Maternité<br>Soins Mains  |    |          | Printer of                |              | Sevene investit pour monter o                                                                                                    | en puissance dans l'homéopathie                                                 | Date Date |             |                    |       |
| Soins Corps               |    |          | in the                    | and a        | LE PUUNINE DES ENTREPRISES - LE BR                                                                                                    | en lenurus comunel (seware) (sed - subs                                         | en ney    | 80/         | te de réception    | 1     |
| Soins Bébé<br>Soins Homme |    | -        | -                         |              |                                                                                                    |                                                                                 |           |             |                    |       |
| Soins Visage              |    | _        |                           | -            | Presse 11 fewier 2025<br>Avec Sevene, le Suisse Weled                                                                                                    | a va développer des plantes médici                                              | nales     |             |                    |       |
| Mes Concurrents           |    |          |                           |              | MIDI UBRE - C.S.                                                                                                    |                                                                                 |           |             |                    |       |
| bio                       |    |          |                           |              |                                                                                                    |                                                                                 |           | Boi         | te de réception    |       |
| Homéopathie<br>Hygiène    | ~  |          | 10 IZ.                    | -            | Presse 10 fevrier 2025                                                                                                    |                                                                                 |           |             |                    |       |
| Médicaments Ajouter un    |    |          | 100                       |              | Sevene investit pour monter of<br>LE JOURNAL DES ENTREPRISES - LE BR                                                                                                    | en puissance dans l'homéopathie<br>IEF (EDITION OCCITANIE) (NEWSLETTER) - Anthr | iny Rey   |             |                    |       |
| Chanel Soustheme          |    |          |                           | 154          |                                                                                                    |                                                                                 |           | 80          | te de réception    |       |
| Nouveau sous thème        |    | 1        | $\overline{v} \lesssim 1$ |              | Proster Emeriae 2025                                                                                                    |                                                                                 |           |             |                    |       |
| Corbeille                 |    |          | 110                       | 1144         | SOMMAIRE                                                                                                    | EMENT                                                                           |           |             |                    |       |
|                           |    |          | 100                       | 14 +<br>A 12 | an order of the second second s |                                                                                 |           | Boi         | te de réception    |       |
|                           |    | i i      | $\overline{v} \lesssim 1$ |              | Daniel Enviro 2005                                                                                                    |                                                                                 |           |             |                    |       |
|                           |    | 1.0      | -                         | -            |                                                                                                    |                                                                                 |           |             |                    |       |

Nommez-le puis appuyez sur entrée pour valider la création du sous-thème.

Les thèmes et sous thèmes vous permettent de classer vos retombées et servent de **plan de classement** de vos articles lors de vos exports PDF et de la création de vos panoramas.

#### II. Supprimer un thème ou un sous-thème

Vous pouvez **supprimer** facilement un thème ou un sous thème en cliquant sur le signe **Moins** en face du nom de celui-ci.

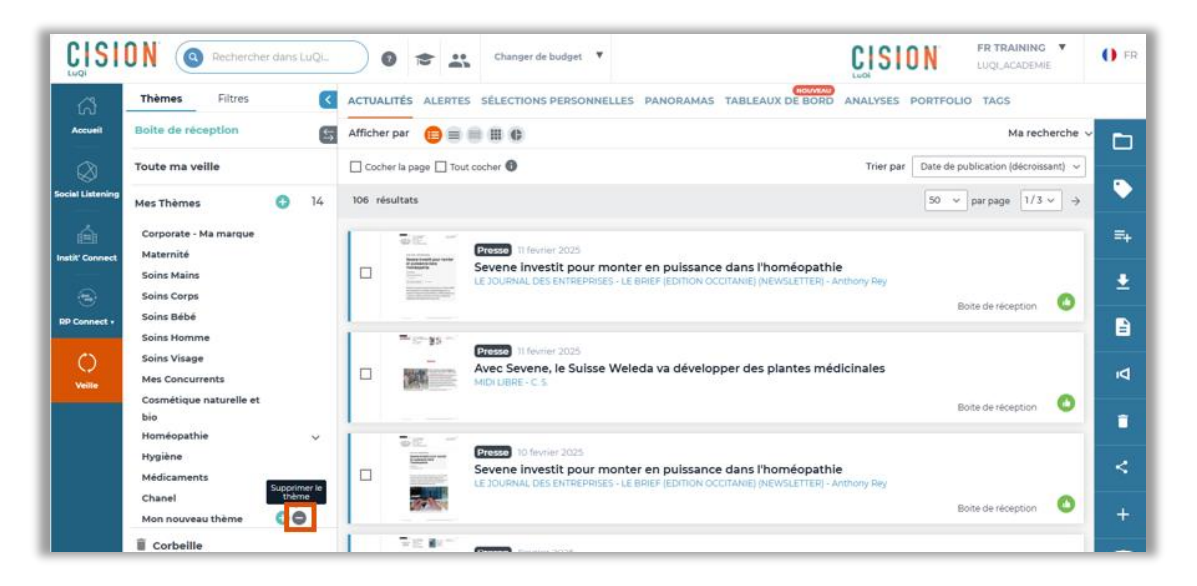

Si vous aviez classé des retombées à l'intérieur, une pop-up vous demande de ranger ces retombées dans un autre thème ou sous-thème. Choisissez un thème ou un sous-thème puis cliquez sur le bouton Appliquer pour valider ce nouveau classement et supprimer votre thème.

| Supprimer un thème                                      | × |
|---------------------------------------------------------|---|
| Etes-vous sûr de vouloir supprimer le thème Mon nouveau | 1 |
| thème?                                                  |   |
| Déplacer les retombées médias du thème Mon nouveau      |   |
| thème vers les thèmes sélectionnés                      |   |
| Recherche                                               |   |
| Boite de réception                                      |   |
| Corbeille                                               |   |
| Corporate - Ma marque                                   |   |
| Maternité                                               |   |
| Soins Mains                                             |   |
| Soins Corps                                             |   |
| Soins Bébé                                              |   |
| Soins Homme                                             |   |
| Soins Visage                                            |   |
| Mes Concurrents                                         |   |
| Applier                                                 |   |

#### III. Classer les retombées dans un thème ou un sous-thème

Voyons maintenant comment classer des retombées dans un thème ou un sous-thème.

Il existe 2 méthodes.

#### Classement retombée par retombée

Après avoir lu la retombée pour savoir dans quel thème ou sous-thème vous souhaitez la classer, **cliquez puis glissez cette retombée** pour la ranger dans un thème ou sous-thème précis. Cette méthode est simple mais ne permet pas de classer plusieurs retombées en même temps.

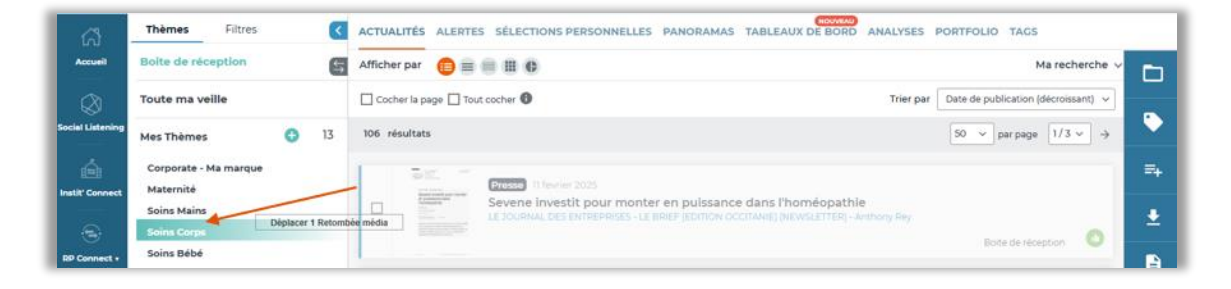

#### Classement en lot via le bouton Classer

La 2<sup>ème</sup> solution est très pratique si vous souhaitez ranger vos retombées de manière groupée. Pour cela, **cocher plusieurs retombées** (que vous souhaitez ranger dans le même thème) puis cliquez sur le **bouton Classer** de la barre d'action sur la droite.

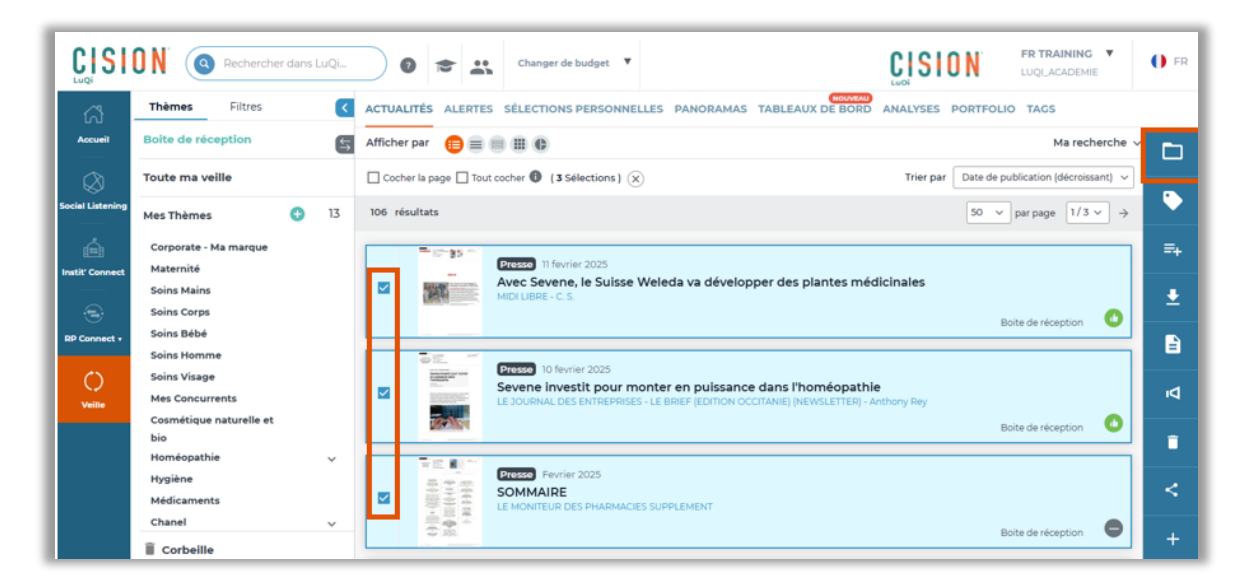

Ce bouton va vous permettre de réaliser plusieurs actions en même temps.

- 1. **Marquer les retombées** en leur mettant un petit drapeau orange : Ce drapeau apparaîtra dans vos exports PDF et dans vos panoramas. C'est un moyen efficace de mettre en avant une ou plusieurs retombées au sein d'une sélection.
- 2. **Modifier la tonalité** : Vous disposez d'une tonalité automatique sur l'application mais vous avez la possibilité de choisir une autre tonalité que celle générée automatiquement.
- 3. **Taguer les retombées** : vous pourrez utiliser un tag déjà créé pour taguer les retombées sélectionnées.
- 4. Classer les retombées dans un ou plusieurs thème(s) ou sous-thème(s)
- 5. **Créer un nouveau panorama** : vous pourrez créer un nouveau panorama et y intégrer les retombées cochées
- 6. Alimenter un panorama existant : vous pouvez ajouter ces retombées dans un panorama existant et non envoyé pour l'alimenter.

Il vous suffit alors de **valider** la pop-up pour enregistrer toutes les actions que vous venez de mettre en place.

| Marquer le(s) retombé         | e(s) : 💦 🛛 🗍                                                             | Tonalité : 🔵 🛑 🥪 🛑 2                    |
|-------------------------------|--------------------------------------------------------------------------|-----------------------------------------|
| Ajouter des tags              | Trouver un tag 3 👻                                                       |                                         |
| Classer dans mes              | <ul> <li>⊂ controversé</li> <li>✓ Corporate</li> <li>✓ Boiron</li> </ul> | Classer dans mes panoramas :            |
| Recherche                     | test                                                                     | 🗴 dans un nouveau panorama              |
| Boite de récepti<br>Corbeille | beauté bio     Endométriose     Top articles                             | Créer un nouveau panorama               |
| Corporate - Ma m              | In top articles                                                          | Panorama Corporate février 2025 5       |
| Maternité 4<br>Soins Mains    |                                                                          | dans mes panoramas en cours de création |
| Soins Bébé                    |                                                                          | panorama1102 (11/02/2025) 6             |
| Soins Homme                   |                                                                          | Panorama écologie (10/02/2025)          |
| Soins Visage                  |                                                                          | Pano Cindy (06/02/2025)                 |
| Mes Concurrents               | 5                                                                        | panorama0502 (05/02/2025)               |

Pour plus d'information sur la <u>création et l'envoi des panoramas</u>, n'hésitez pas à regarder nos <u>vidéos</u> sur ce point.

### Vous ne trouvez pas la réponse à votre question ? Contactez notre équipe support

Par email : relationclient@cision.com Par téléphone : 01 49 25 71 00 Du lundi au vendredi de 9h à 18h